# 養牛カメラ・肥育カメラ・養豚 カメラをスマートフォンで見る

# ・iPhone・iPadの設定

養牛カメラ、肥育カメラをスマートフォンやタブレットで見るためにアプリケーションのインストールと設 定方法をご説明します。

#### IP CAM VIEWER のインストール編

マーケットを開く

アップストアーから IP Cam Viewer をダウンロードして 下さい。

画面の「App Store」のアイコンをタップして下さい。

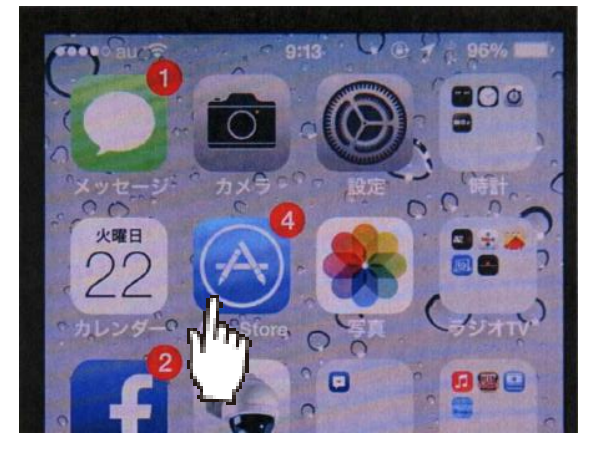

#### IP CAM VIEWER を検索

「App Store」が開いたら画面下部の虫眼鏡をタップして ipcamviewer を探します。

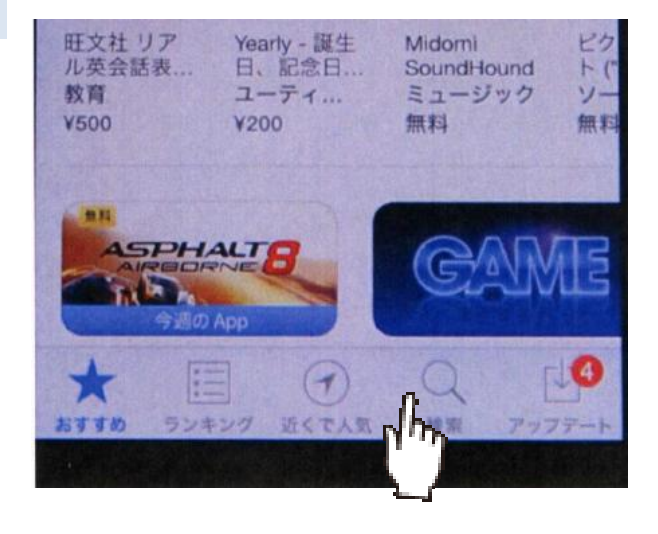

## IP CAM と入力

ip cam と入力して下さい。

## -覧に IP CAM VIEWER が表示されます

「IP Cam Viewer Pro」「IP Cam Viewer lite」「IP Cam Viewer basic」などが表示されます。

| ••••• au 🗢 9:14 🕑 1 3 96% 📖 |
|-----------------------------|
|                             |
| ip cam                      |
| ip cam viewer<br>ip pt      |
| ip network scanner lite     |
| ip cam viewer lite          |
| ip man                      |

# IP CAM VIEWER をインストール

IP Cam Viewer をインストールして下さい。

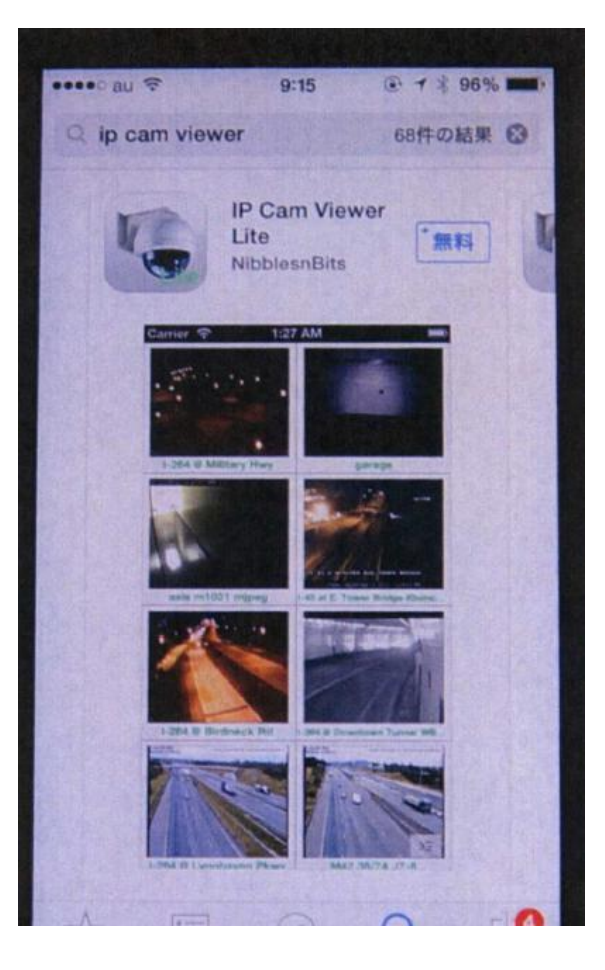

# IP CAM VIEWER 設定編

#### IP CAM VIEWER 起動

IP Cam Viewer をインストールするとホーム画面にアイ コンが出来ます。

IP Cam Viewer のアイコンをタップして下さい。

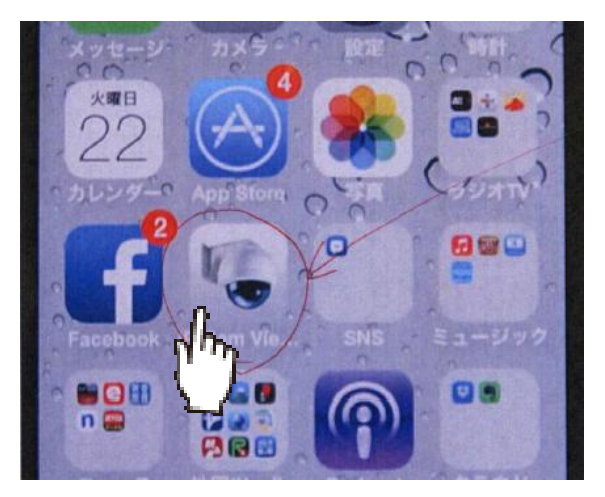

## カメラの追加

設定前は No Camera と表示されます。

下の「Add Camera」ボタンをタップ

IP CAMERA DVR NVR を選択する。

ip camera DVR NVR を選択する。

| ***** 20 | 🗢 9:15 🗭 🖌 96% 🚥    |
|----------|---------------------|
| Back     | Manage Cameras Edit |
| Came     | ra 2 🔗              |
| Came     | ra 1 🧭              |
|          |                     |
|          |                     |
|          |                     |
|          |                     |
|          | IP Camera, DVR, NVR |
|          | Generic U           |
|          | Public WebCams      |
|          | Scan Camera         |
|          |                     |
| Options  | Groups Add Comera   |
|          |                     |

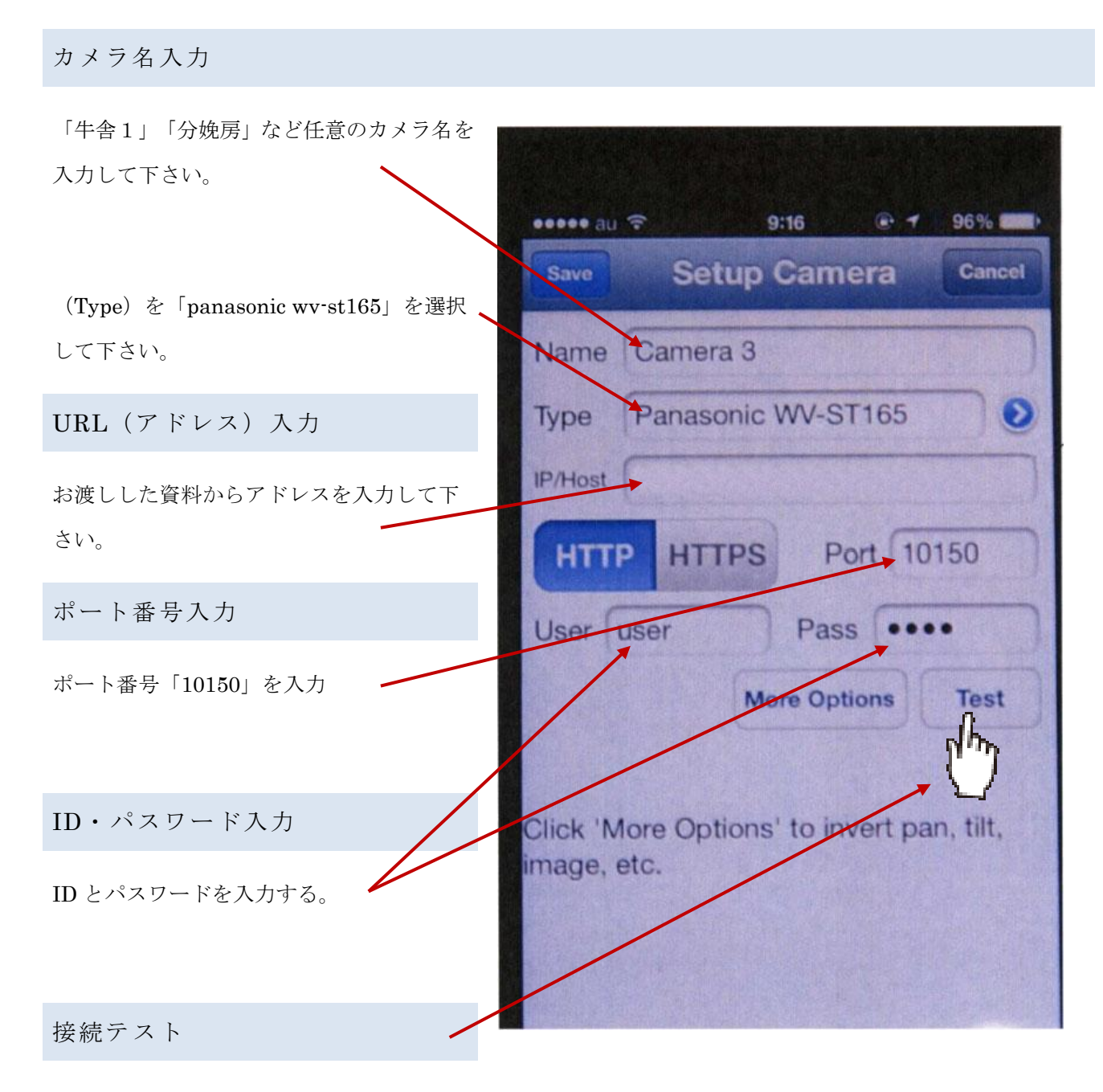

「テスト」ボタンで接続を確認

しばらく待つと「Successfully retrieved image form camera! 」と表示されます。

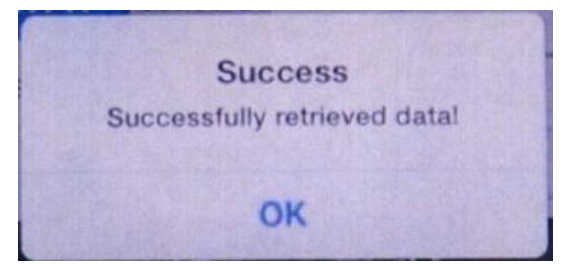

正しく設定されていると映像が表示されます。

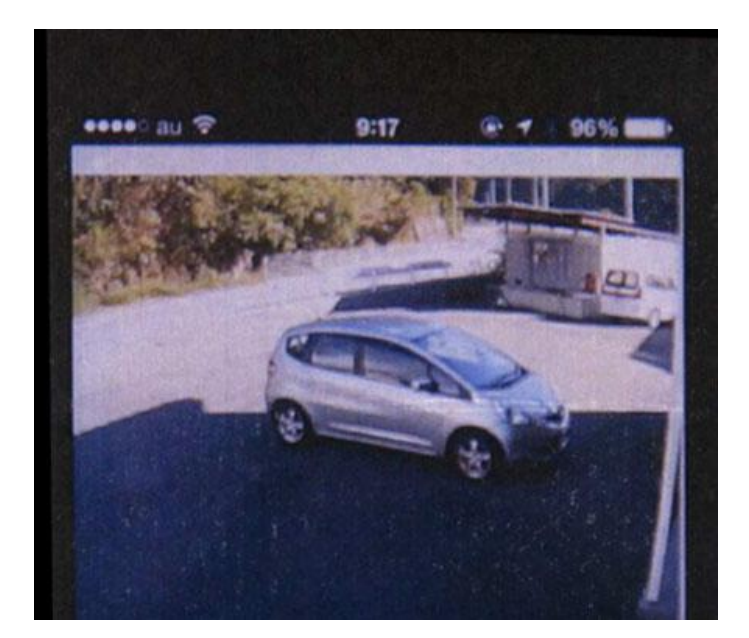

# 設定の保存

「save」をタップして設定完了

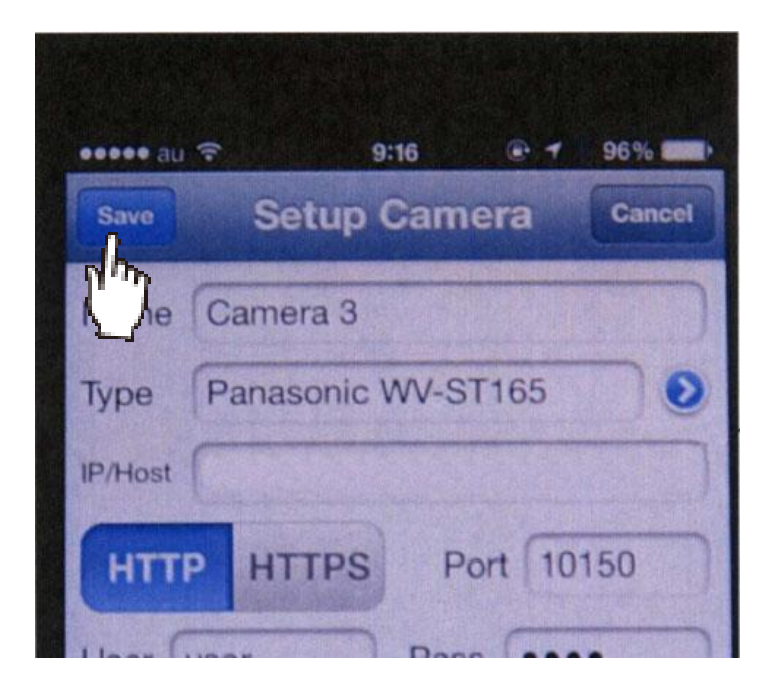

お問合せ 連絡先

株式会社ネットカメラ

〒718-0003 岡山県新見市高尾 2287

# Tel.0867-78-1050 Fax.0867-78-1051

http://net-camera.jp/ e-mail: info@net-camera.jp

動画で見る設定方法

会員ページでから動画による設定方法がご覧いただけます。

http://net-camera.jp/user/members/index.html

2015/05/21